# **Public Cancellation Process**

Carlsbad Aquatics now allows cancellation for Lap Swim, Family Rec Swim and Masters Reservations.

#### **Step by Step Instructions**

1. Navigate to <u>www.carlsbadconnect.org</u> and choose Login/Create Account

| City of                 |                   |                            |                           | E                             | ) 🔛 🔠 🖗 🎯             |
|-------------------------|-------------------|----------------------------|---------------------------|-------------------------------|-----------------------|
| California              | 3                 | Resi                       | dents                     | City Services                 | How Do I              |
| How can we help? Q      |                   |                            |                           |                               |                       |
| Log In/Create Account - | <b>##</b> Catalog |                            |                           |                               | Policies 🕑 Help       |
|                         |                   |                            |                           |                               | Cart<br>Empty         |
| Clear All Filters       | All Activities 52 | All Parks & Facilities 163 | Rentals: Outdoor Facilit. | 18 Rentals: Indoor Facilities | Community Gardens 126 |
| C Filter                | Aquatics 32       | Masters, Lap or Recreat76  | Private Swim Lessons      | 3 Camps                       | Dance O               |
| Keyword or code 🗙       | Early Childhood   | Martial Arts 0             | Mind/Body Wellness        | Special Interest              | Sports 0              |
| ♀ Location              | Adults 50+ 34     | Lagoon Permits 3           | Library Facilities        | 3 Party/Tour Packages         | 3 Special Events 2    |
| Select Locations -      | Create an Account | Join the Carlsbad Team! 0  | Teacher Portal            | Library & Cultural Arts       | 0                     |

2. Navigate to Account

|    | Cityof             |                   |                                                             |                                                   |                     |                   |                      |               |  |  |
|----|--------------------|-------------------|-------------------------------------------------------------|---------------------------------------------------|---------------------|-------------------|----------------------|---------------|--|--|
| Ę) | Carlsbad           |                   | Res                                                         | idents                                            | City Services       | City Hall         | How Do I             | Visitors      |  |  |
|    | How can we help?   | <b>f</b> Connect  |                                                             |                                                   | () Internal         | Policies          | O Help               | Log Out       |  |  |
|    |                    | ·                 |                                                             |                                                   |                     |                   | 1                    | Cart<br>Empty |  |  |
| -  | Clear All Hiters   | All Activities    | All Parks & Facilities 163<br>322 Masters, Lap or Recreat76 | Rentals: Outdoor Facilit.<br>Private Swim Lessons | Rentals: Inc     Ca | mps 0             | Community G<br>Dance | ardens 126    |  |  |
|    | Keyword or code 🗙  | Early Childhood   | 15 Martial Arts 0                                           | Mind/Body Wellness                                | 4 Specia            | Interest 17       | Sports               | 0             |  |  |
|    | ♀ Location         | Adults 50+        | 34 Lagoon Permits 3                                         | Library Facilities                                | 3 Party/Tou         | ır Packages 1     | Special Eve          | ents 2        |  |  |
|    | Select Locations - | Create an Account | Join the Carlsbad Team!                                     | Teacher Portal                                    | Library &           | Cultural Arts 🛛 0 |                      |               |  |  |

## 3. Navigate to Transaction History

| t                                                                         | Policies Help Log Out |  |  |  |  |
|---------------------------------------------------------------------------|-----------------------|--|--|--|--|
| NEW NOTIFICATIONS                                                         | Browse/Register Now!  |  |  |  |  |
| You have no new notifications                                             | Jaccount Statements   |  |  |  |  |
| > View Inbox                                                              | Fransaction History   |  |  |  |  |
|                                                                           | 🖽 Manage Memberships  |  |  |  |  |
| H MY UPCOMING EVENTS                                                      | f Linked Accounts     |  |  |  |  |
| Mar 14th 08:00 - 08:45am - (Facility Reservation) L0 Transaction 25635766 | ✓ Waiting List Status |  |  |  |  |
| Mar 15th 01:00 - 01:45pm - (Facility Reservation) L0 Transaction 25635766 | ✓ Check-In History    |  |  |  |  |
| Mar 16th 08:00 - 08:45am - (Facility Reservation) L0 Transaction 25635765 | Contact Preferences   |  |  |  |  |
| Mar 17th 01:00 - 01:45pm - (Facility Reservation) L0 Transaction 25635765 | 🗰 Event Calendar      |  |  |  |  |
| Mar 18th 08:00 - 08:45am - (Facility Reservation) L0 Transaction 25635765 | <b>?</b> Scholarships |  |  |  |  |
| Now Full Colordon                                                         |                       |  |  |  |  |

#### 4. Navigate to the Reservations tab

| <b>∷</b><br>Tra | Image: Catalog     Image: Account     Image: F Connect       Image: Policies     Image: Help     Image: Log Out       Image: Transaction History     Image: Help     Image: Log Out |            |              |           |          |                  |                            |                   |         |                  |                                                                       |
|-----------------|----------------------------------------------------------------------------------------------------|------------|--------------|-----------|----------|------------------|----------------------------|-------------------|---------|------------------|-----------------------------------------------------------------------|
| From<br>03/12   | /2020                                                                                                    | To<br>03/1 | 2/2021       | Receip    | ot #     |                  | Account Mer<br>(4) Kelly N | mber<br>Murphy, 1 | Ti 🔻    | C Refrest        | h Results                                                             |
| Т               | ransactions                                                                                                    | Activities | Reservations | POS Items | Balance  | 25               |                            |                   |         |                  | Browse/Register Now!                                                  |
| Resu<br>#       | Location                                                                                                    | facility   | Date         | Time      | Receipt  | Permit           | Total                      | Paid              | Balance | Actions          | Faccount Statements Transaction History                               |
| 1.              | LAP SWIM -<br>ALGA<br>COMPETITION<br>POOL                                                                                                    | Lane 01    | 03/19/2021   | 1p-1:45p  | 25635765 | Permit<br>#49989 | \$5.00                     | \$5.00            | \$0.00  | <b>*)</b> Refund | Manage Memberships  Linked Accounts  Waiting List Status              |
| 2.              | LAP SWIM -<br>ALGA<br>COMPETITION<br>POOL                                                                                                    | Lane 01    | 03/18/2021   | 8a-8:45a  | 25635765 | Permit<br>#49989 | \$5.00                     | \$5.00            | \$0.00  | <b>n</b> Refund  | <ul> <li>✓ Check-In History</li> <li>☎ Contact Preferences</li> </ul> |
| 3.              | LAP SWIM -<br>ALGA<br>COMPETITION<br>POOL                                                                                                    | Lane 01    | 03/17/2021   | 1p-1:45p  | 25635765 | Permit<br>#49989 | \$5.00                     | \$5.00            | \$0.00  | <b>n</b> Refund  | <ul> <li>Event Calendar</li> <li>Scholarships</li> </ul>              |
| 4.              | LAP SWIM -<br>ALGA<br>COMPETITION<br>POOL                                                                                                    | Lane 01    | 03/16/2021   | 8a-8:45a  | 25635765 | Permit<br>#49989 | \$5.00                     | \$5.00            | \$0.00  | <b>^</b> Refund  |                                                                       |

| <ol><li>Choose Refu</li></ol> | <b>nd</b> for the date | e you want to | cancel |
|-------------------------------|------------------------|---------------|--------|
|-------------------------------|------------------------|---------------|--------|

| Transaction History |                                           |            |              |            |           |                  |                           |                              |         |                    |                                                          |
|---------------------|-------------------------------------------|------------|--------------|------------|-----------|------------------|---------------------------|------------------------------|---------|--------------------|----------------------------------------------------------|
| m<br>3/12/          | /2020                                     | To<br>03/1 | 12/2021      | Recei      | pt #      |                  | Account Me<br>(4) Kelly I | mber<br>Murphy, <sup>•</sup> | Ti •    | C Refresh          | Results                                                  |
| Tr                  | ansactions                                | Activities | Reservations | POS Item   | s Balance | 25               |                           |                              |         |                    | Browse/Register Now!                                     |
| #                   | Location                                  | Facility   | Date         | Time       | Receipt   | Permit           | Total                     | Paid                         | Balance | Actions            | E Account Statements                                     |
| 1.                  | LAP SWIM -<br>ALGA<br>COMPETITION<br>POOL | Lane 01    | 03/19/202    | l 1p-1:45p | 25635765  | Permit<br>#49989 | \$5.00                    | \$5.00                       | \$0.00  | <b>&gt;</b> Refund | Manage Memberships  Linked Accounts  Waiting List Status |
| 2.                  | LAP SWIM -<br>ALGA<br>COMPETITION<br>POOL | Lane 01    | 03/18/202    | 1 8a-8:45a | 25635765  | Permit<br>#49989 | \$5.00                    | \$5.00                       | \$0.00  | <b>n</b> Refund    | Check-In History Contact Preferences                     |
| 3.                  | LAP SWIM -<br>ALGA<br>COMPETITION<br>POOL | Lane 01    | 03/17/202    | l 1p-1:45p | 25635765  | Permit<br>#49989 | \$5.00                    | \$5.00                       | \$0.00  | <b>&gt;</b> Refund | Event Calendar<br>Scholarships                           |
| 4.                  | LAP SWIM -<br>ALGA<br>COMPETITION<br>POOL | Lane 01    | 03/16/202    | 1 8a-8:45a | 25635765  | Permit<br>#49989 | \$5.00                    | \$5.00                       | \$0.00  | <b>&gt;</b> Refund |                                                          |

### 6. Confirm the Refund Date/Time and choose **Submit**

| Re <u>í</u> und     |                                                                                                    |                | ×             |
|---------------------|----------------------------------------------------------------------------------------------------|----------------|---------------|
| Refund Confirmation |                                                                                                    |                | *             |
| Customer            | Kelly Murphy                                                                                                    |                |               |
| Payment Type        | 1. User Credit                                                                                                    |                |               |
| Refund Items        | Item                                                                                                    | Balance Change | Refund Amount |
|                     | Credit/Refund: LAP SWIM - ALGA COMPETITION POOL Lane 01 03/19/2021 1p-1:45p (1:00<br>- 1:45 p.m.)<br>REMOVE FROM CALENDAR | \$0.00         | (\$5.00)      |
|                     | Total                                                                                                    | \$0.00         | (\$5.00)      |
|                     |                                                                                                    |                | -             |
|                     |                                                                                                    |                | Close Submit  |

#### 7. Receipt created

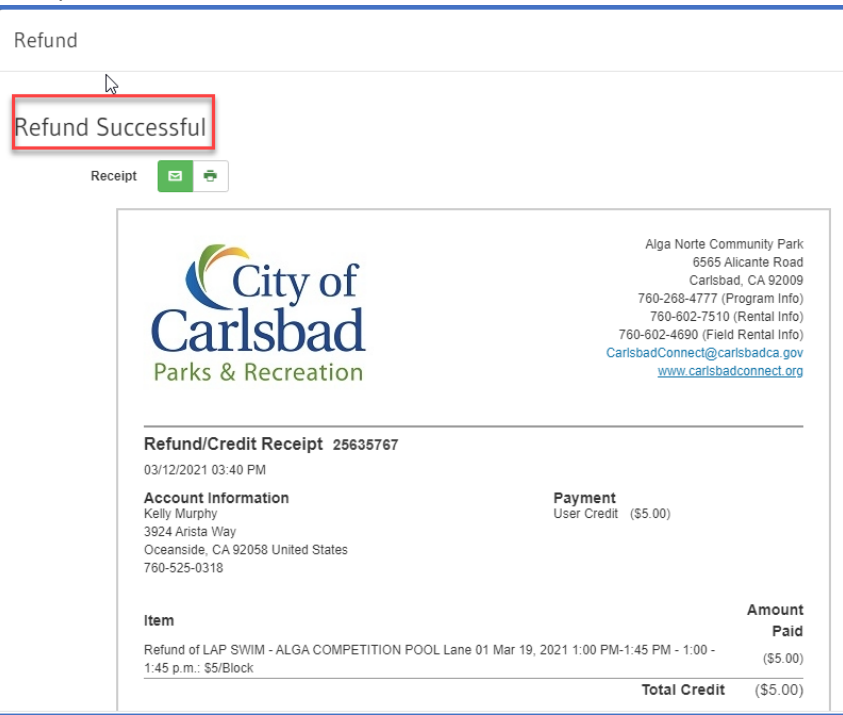

8. The refund will be reflected on the Transactions Tab.

| Catalog 1          | Account <b>f</b> Co | nnect       |                    |                        |                                | @ Policies        | 🕑 Help       | 🖌 Log Out     |
|--------------------|---------------------|-------------|--------------------|------------------------|--------------------------------|-------------------|--------------|---------------|
| From<br>03/12/2020 | ton Histo           | 021         | Receipt #          | Show Voids             | Account Membe<br>(4) Kelly Mur | phy, Ti 💌         | C Refr       | esh Results   |
| Transactions       | Activities R        | eservations | POS Items Balances |                        |                                | Brow              | ې Dow        | nload Results |
| # Date             | Time                | Receipt #   | Туре               | Payment<br>Type Transa | ction Total                    | Transac           | tion History | 05            |
| 1.03/12/2021       | 03:40 PM            | 25635767    | Refund / Credit    | User<br>Credit         | (\$5.00)                       | f Linked Accounts |              | <i>,</i> ,    |